## 【LBP7700C本体バージョンアップ時のご注意】

■バージョン構成
Bootrom VerB21.48
Bootable VerR5.02
Dcon Ver1.06
本体のバージョンと今回の UST 内のファームのバージョンが異なるもののみ
自動でダウンロードを行います。

■UST サポート OS Windows 2000 Server / Professional[32bit] Windows XP Home Edition[32bit] Windows XP Professional[32bit/64bit] Windows Server 2003[32bit/64bit] Windows Vista[32bit/64bit] Windows 7[32bit/64bit] Windows Server 2008[32bit/64bit]

■バージョンアップを行う本体(LBP7700C)のプリンタードライバーをインストールしてからバージョンアップしてください。

■本体のバージョンアップをする際は、事前にプリンターに設定されている値のバック アップを取る為に必要に応じてステータスプリントを出力してください。

1.ステータスプリント
2.ネットワークステータスプリント
3.LIPS ステータスプリント
4.ESC/P ステータスプリント
5.N201 ステータスプリント
6.I5577 ステータスプリント
6.HP-GL ステータスプリント
7.HP-GL/2 ステータスプリント

■ステータスプリントサンプル例

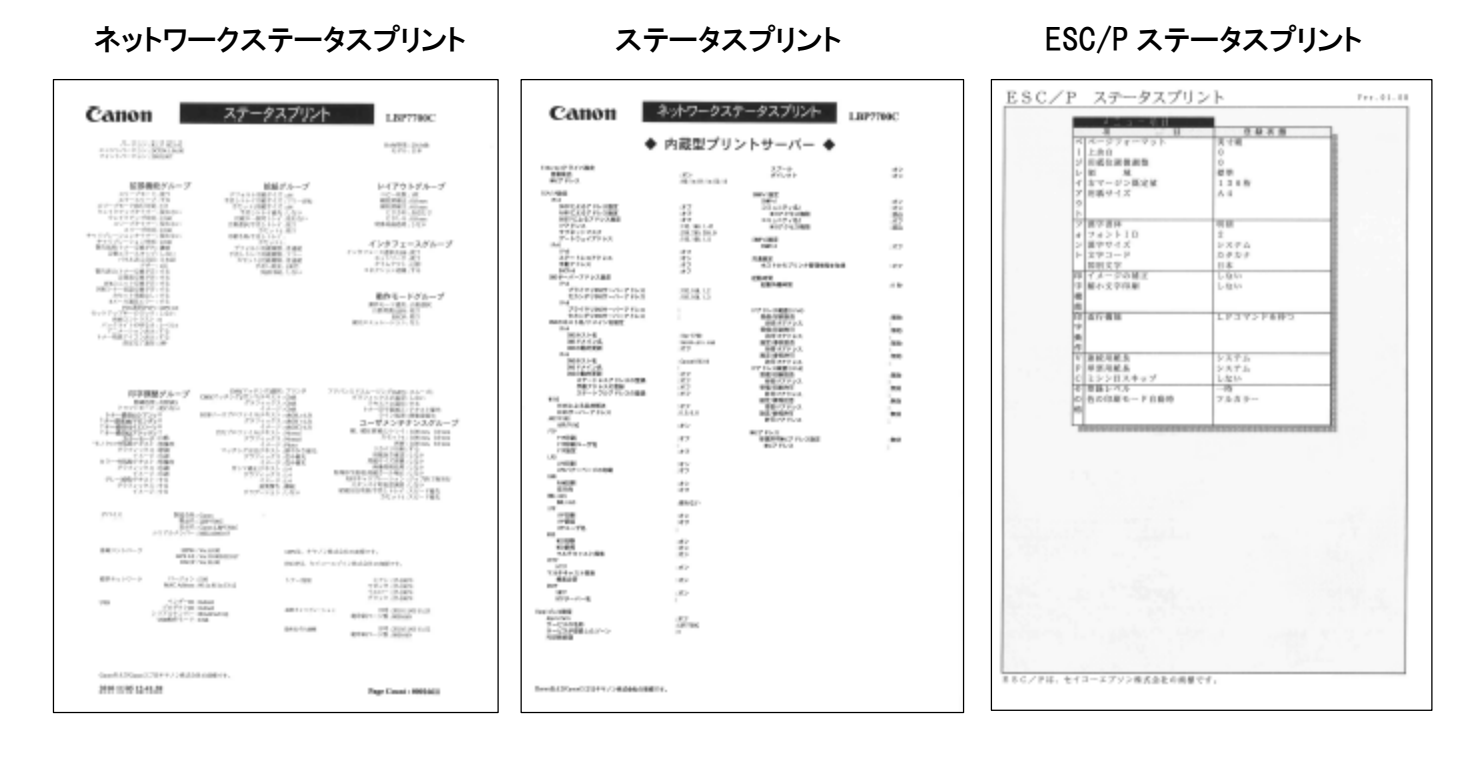

[ファームウェア更新]

■UST アップモードへのパネル設定

1.オフラインにする。

- 2.「セットアップ」キーを押下し、「ユーザーメンテナンス」に入り OK キーを押下する。
- 3.「ファームウェア更新」を選び、OKキーを押下する。
- 4.「USB」又は「標準ネットワーク」を選びOKキーを押下。
- 5.「はい」を選び、OK キー押下する。
- 6.ファームウェア更新スタート。

■lbp7700\_rX.XX.exe にて実施してください。